## シリーズ第 17 回 会のソフトを使い倒そう!

(M 先生の場合)

申請書作成に必要なデータがPCに入っているはずなので、患者さんに提示する 請求書を印刷できると思うのですが?

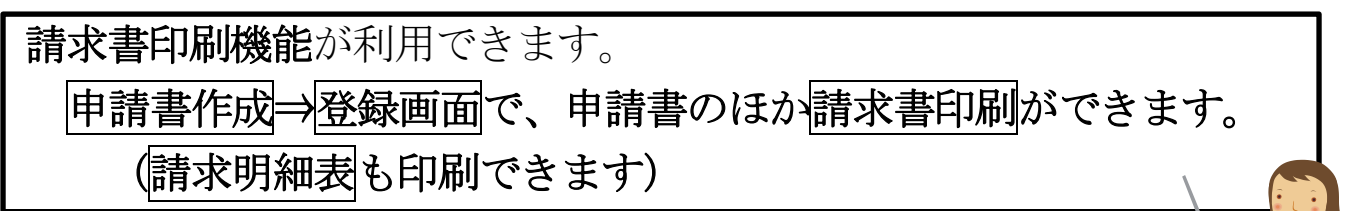

1. 請求書印刷

申請書入力ができたら、登録を押すと、印刷(申請書)及び請求書印刷が選択できます。

請求書印刷をクリックすると、請求書が印刷できます。

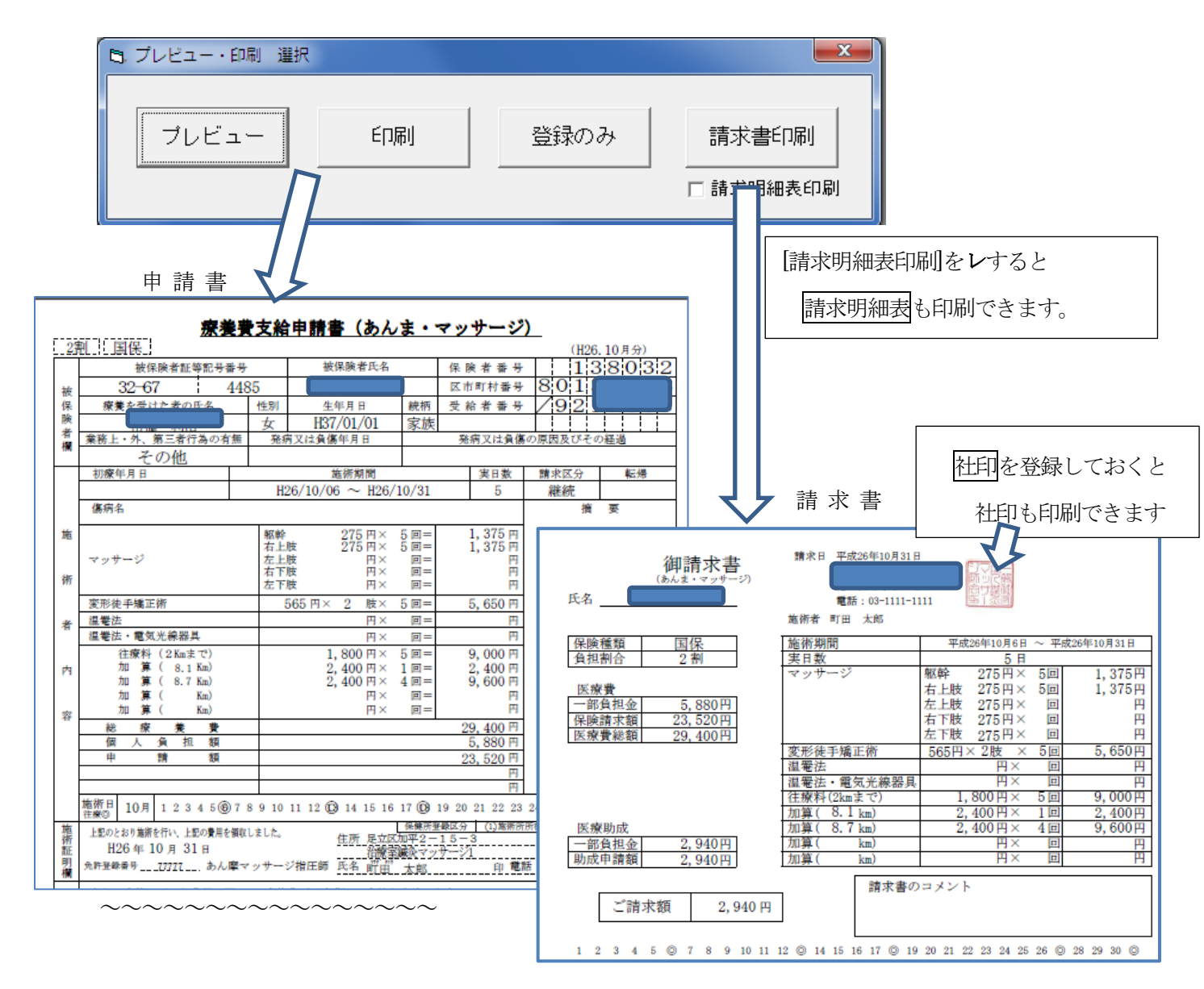

※ 請求書はA4 用紙に上下2つ印刷されます。2つに切って使用します。 社印を印刷する場合([施設登録画面]で登録します)には、カラープリンタを使用する必要があります。

## 2. 請求明細表の印刷

往療明細が必要な場合は、往療明細表も印刷できます。

(往療明細表は保険者提出用、請求明細表は患者提出用になります)

|       | <u>請求明細表</u> 氏名<br>住所 |       |        | 様<br>丁目17 | 放<br>5                 | 植術年月   | 平成26年10月 |
|-------|-----------------------|-------|--------|-----------|------------------------|--------|----------|
| 日付    | 出発地住所                 |       | 医療費    |           |                        |        |          |
|       |                       |       | 往療料    | 施術料       | 医療費総<br>額(往療料<br>+施術料) | ご請求額   | 施術者      |
| 10/06 | 東京都千代田区大手町一丁目         | 10.70 | 4, 200 | 1,680     | 5,880                  | 1, 176 | 町田 太郎    |
| 10/13 | 東京都世田谷区松原五丁目          | 10.10 | 4, 200 | 1,680     | 5,880                  | 1, 176 | 町田 太郎    |
| 10/18 | 東京都千代田区大手町一丁目         | 10.70 | 4, 200 | 1,680     | 5,880                  | 1, 176 | 町田 太郎    |
| 10/27 | 東京都千代田区大手町一丁目         | 10.70 | 4, 200 | 1,680     | 5,880                  | 1, 176 | 町田 太郎    |
| 10/31 | 東京都千代田区大手町一丁目         | 10.70 | 4, 200 | 1,680     | 5,880                  | 1, 176 | 町田 太郎    |
|       |                       |       |        |           |                        |        |          |
|       |                       |       |        |           |                        |        |          |
|       |                       |       |        |           |                        |        |          |

※ 受療者登録で、[請求明細表印刷]を レ しておくと、請求書印刷時に常に請求明細表も印刷できます

注意! 施術場所が2か所ある場合の請求明細表は印刷できません。

一括印刷機能を使えば請求書印刷が一度にできます
 ※ 一括印刷機能にはプラスのインストールが必要です(オプション機能)

印刷する請求書が多い場合は、[一括印刷機能]を使用すると一度に複数の請求書印刷ができます

| 🗋 請求書一括印刷 [ | [UR3002 R1.09 ] 【府中】 |               |                    |                                  |
|-------------|----------------------|---------------|--------------------|----------------------------------|
| 代表者番号       |                      |               |                    |                                  |
| 対象年月        | 請求月 ▼ H27/10 ▼       |               |                    |                                  |
| 施術者         | すべての施術者 ▼            |               |                    |                                  |
| 施術指定        | マッサージ 🔹              |               | র্ন্<br>র্ন্ত      | <ul> <li>▼</li> <li>▲</li> </ul> |
| 施設指定        | ずべて                  | $\rightarrow$ | すべての施設<br>施設以外のすべて |                                  |
| 順序          | 管理表順                 |               | 施設代々木              |                                  |
|             |                      |               | 施設原宿               |                                  |
|             |                      |               | 施設大久保              |                                  |
|             |                      |               | •                  |                                  |
| 終了          | マ(F2) 表示(F10)        |               | •                  |                                  |

## (一括印刷の範囲)

- ・すべての請求書を一括印刷
- ・指定した施設分の請求書を一括印刷
- ・指定施術者分(申請書上の施術者)の請求書を一括印刷 など
   (一括印刷の順序)
  - ・受療者のあいうえお順
  - ·管理表順